Automation Lab Exercise (Please use your own domain name when completing these Lab exercises)

## Using Idifde to automate users

Applies To: Windows Server 2003, Windows Server 2008, Windows Server 2008 R2, Windows Server 2012, Windows Server 2003 with SP1, Windows 8

Creates, modifies, and deletes directory objects. You can also use **ldifde** to extend the schema, export Active Directory user and group information to other applications or services, and populate Active Directory Domain Services (AD DS) with data from other directory services.

- Enter the data below into notepad and save as ldifde file
- Create an OU called DepartmentB by right clicking on your Domain and selecting New Organization Unit

Use your own domain name in place of etecheforest

dn:CN=Cherry Black,OU=DepartmentB,DC=etecheforest,DC=COM changetype: add cn:Cherry Black objectClass:user samAccountName:Cherry

dn:CN=Cherb Blau,OU=DepartmentB,DC=etecheforest,DC=COM changetype: add cn:Cherb Blau objectClass:user samAccountName:Cherb Save your file as inform.ldf at the root of your Server directory. Example Example c:\>inform.ldf

## To import the usernames

At your command prompt type Ldifde –i –f .ldf (i stands for import, f stands for file)

ADDING NAMES USING CSVDE

USE CSVDE TO AUTOMATE YOUR OWN ENTRY

## Enter the information below in an excel file and save as a CSV file called datainfo.csv

| objectClass | sAMAccountName | dn                                        |
|-------------|----------------|-------------------------------------------|
| user        | GNelson        | CN=Greta Nelson,OU=Newport,DC=cp,dc=com   |
| user        | BHart          | CN=Bob Hart,OU=Newport,DC=cp,dc=com       |
| user        | NOdle          | CN=Nathan Odle,OU=Newport,DC=cp,dc=com    |
| user        | JApple         | CN=Jessica Apple,OU=Newport,DC=cp,dc=com  |
| user        | MJones         | CN=May Jones,OU=Newport,DC=cp,dc=com      |
| user        | LBlackman      | CN=Leroy Blackman,OU=Newport,DC=cp,dc=com |

If you do not have excel or another spreadsheet program installed on your Server you can save the Data in a notepad file if the format shown below

To import the names in AD use the following command Csvde –i –f datainfo.csv

## **Csvde limitations**

Csvde is unable to to add passwords I use csvde to import my user objects then I used dsmod to put in everything else. For example dsmod user "CN=Peter Graham,OU=Newport,DC=cp,dc=com" -pwd Password01 -mustchpwd yes -disabled no